#### SUBSECRETARÍA DE CONTROL Y AUDITORÍA DE LA GESTIÓN PÚBLICA UNIDAD DE CONTROL DE LA GESTIÓN PÚBLICA

Guía del Sistema Informático del Comité de Control y Desempeño Institucional (SICOCODI), para la carga de los entregables del Informe Anual del Estado que Guarda el Sistema de Control Interno Institucional y el Informe de Resultado de la evaluación del OIC. 2015

## Dirección de acceso al SICOCODI

# https://sfpbpm01.funcionpublica.gob.mx/cocoa/index.asp

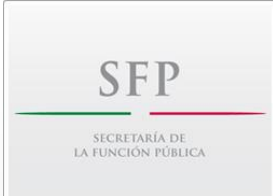

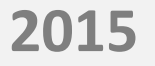

#### En la pantalla de inicio, para acceder al sistema dar clic en ACCESO AL SISTEMA.

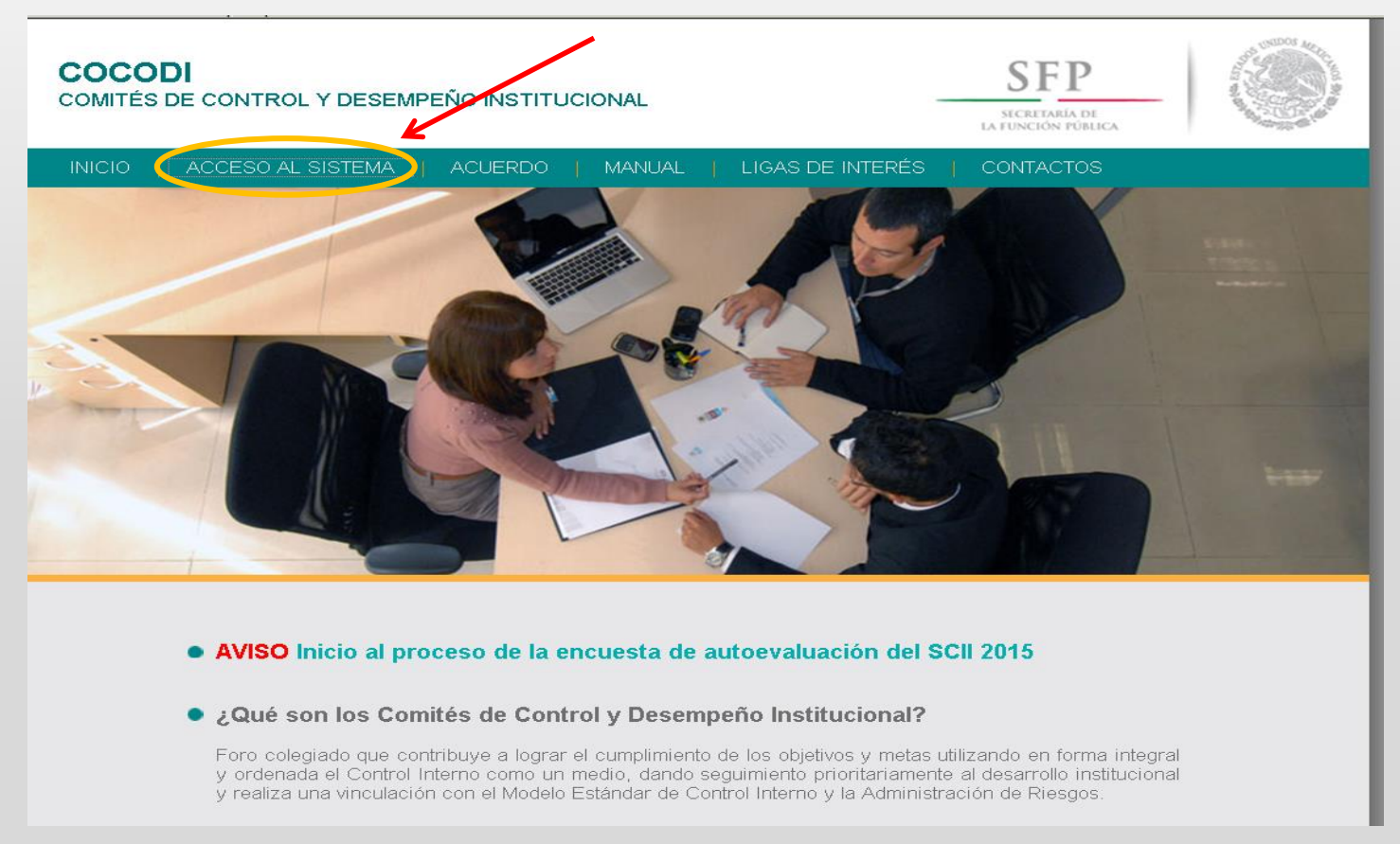

2015

SFP

SECRETARÍA DE La función pública

# En esta pantalla, dar clic en NO para tener ACCESO AL SISTEMA.

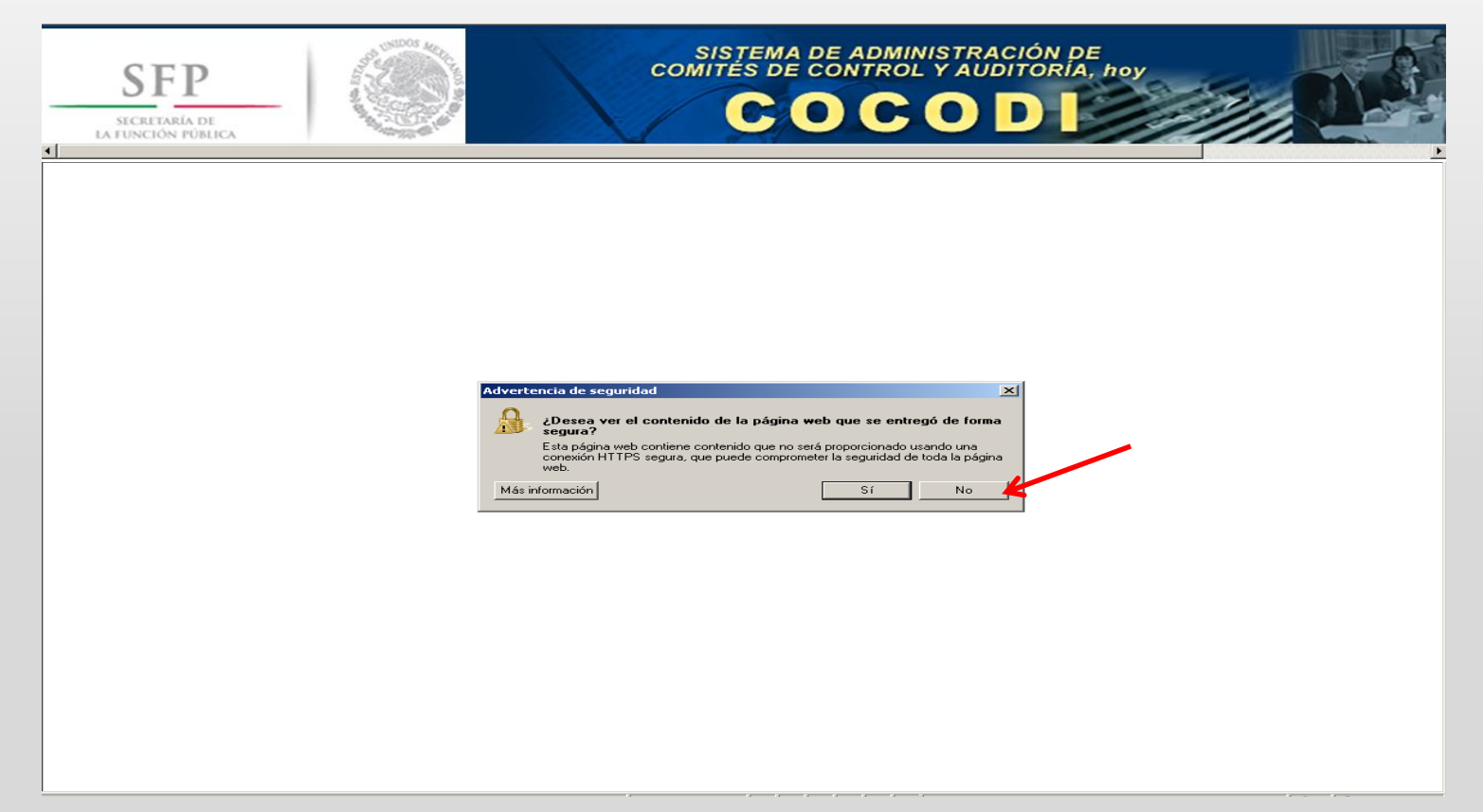

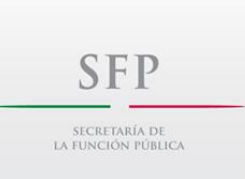

El Sistema solicitará su certificado de identidad. Ingresar su firma electrónica (archivo con terminación .cer), que utilizan los servidores públicos para presentar su declaración de situación patrimonial.

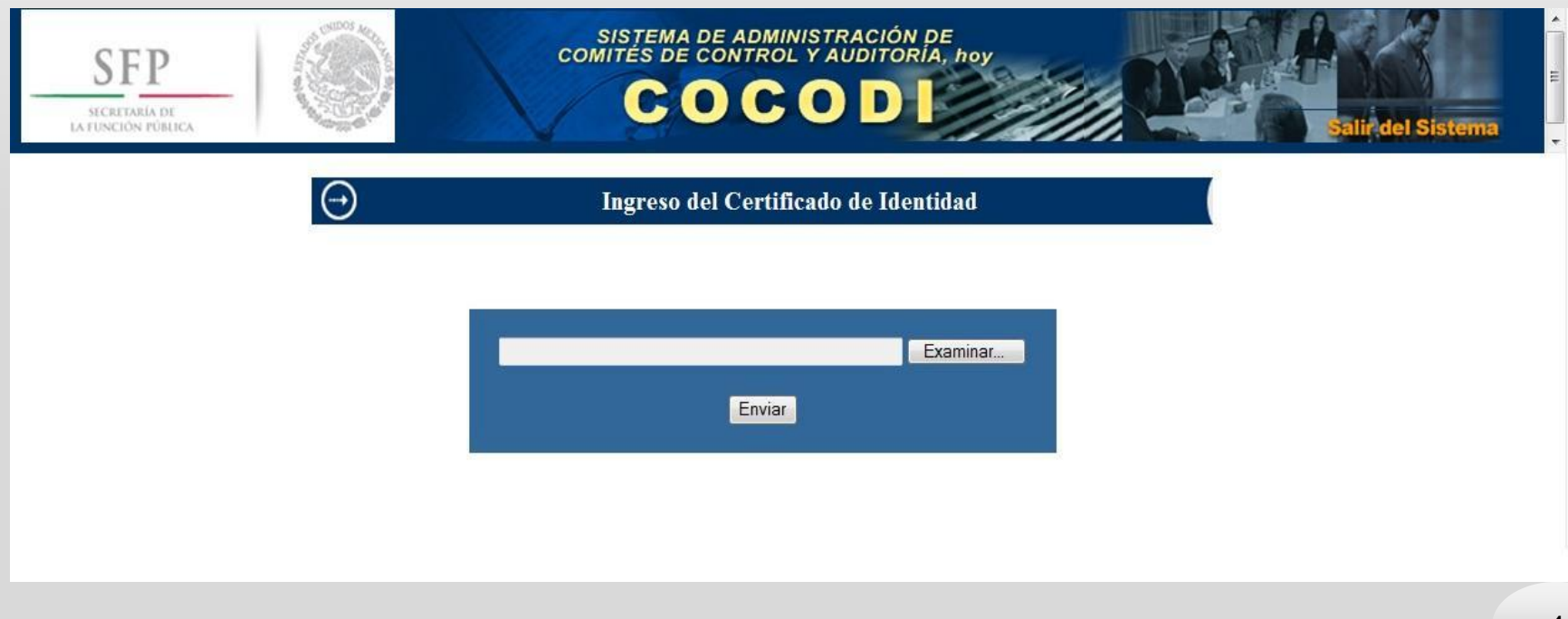

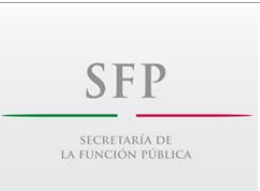

#### Una vez que el Sistema valida el certificado de firma electrónica, mostrará la siguiente pantalla y podrá ingresar a la información de la institución.

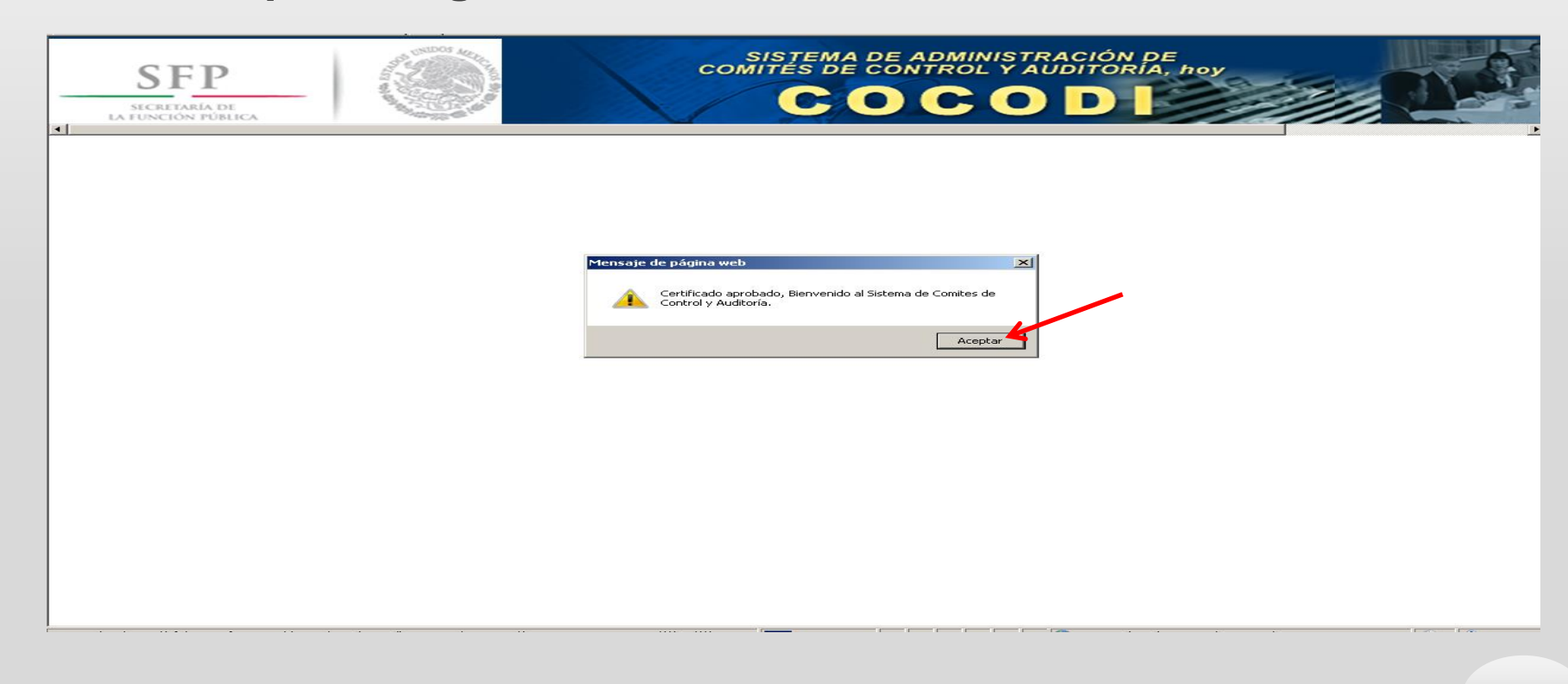

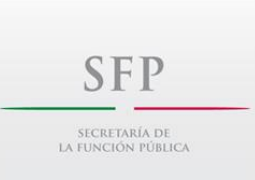

# Se identificará en la parte superior, el sector y el nombre de la institución, se requiere dar clic sobre el nombre de la institución, para su acceso.

| SFP<br>SECRETARÍA DE<br>LA FUNCIÓN PÚBLICA | COCOD             |
|--------------------------------------------|-------------------|
|                                            |                   |
| SECRETARÍA DE TURISMO                      |                   |
|                                            |                   |
| INFOR                                      | MACION IMPORTANTE |
| • Oficio Circular UCGP-209-001-2014        | 2014              |
| Oficio Circular UCGP-209-003-2013          | 2013              |
| Oficio Circular UCGP-209-014-2012          | 2012              |
| Oficio Circular UCGP-209-009-2012          |                   |
| Oficio Circular UCGP-209-004-2011          | 2011              |

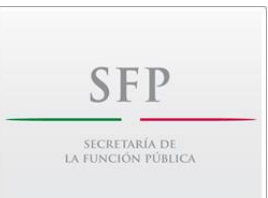

# El Sistema desplegará el calendario de la Sesiones de la Institución y en la parte inferior de la pantalla, dar clic en el botón "Informe Anual del Estado que Guarda el SCII 2015".

| SFP<br>MATURATION FORMICA       |                         | auditoria, i      | Saliddel Sistema |   |
|---------------------------------|-------------------------|-------------------|------------------|---|
| SECRE                           | ETARÍA DE TU            | JRISMO            | C Antonio        |   |
| G                               | ALENDARIO DE S          | SESIONES          |                  | • |
|                                 |                         |                   |                  |   |
| Agregar                         |                         |                   |                  |   |
| Sesion<br>Statta Sestar         | La (aa (ao a            | Fiodificar        |                  |   |
| DIMEDA SESIÓN COCODI 2005       | 03/03/2006              | =>>               |                  |   |
| SEGUNDA SESIÓN COCODI 2006      | 17/05/2006              | =>>               | =>>              |   |
| TERCERA SESIÓN COCODI 2006      | 24/08/2006              | =>>               |                  |   |
| CUARTA SESIÓN COCODI 2006       | 15/11/2006              | =>>               | =>>              |   |
| PRIMERA SESIÓN COCODI 2007      | 13/03/2007              | =>>               | =>>              |   |
| SEGUNDA SESIÓN COCODI 2007      | 24/05/2007              | =>>               | =>>              |   |
| TERCERA SESIÓN COCODI 2007      | 23/08/2007              | =>>               | =>>              |   |
| CUARTA SESION COCODI 2007       | 22/11/2007              | =>>               | =>>              |   |
| PRIMERA SESIÓN COCODI 2008      | 28/02/2008              | =>>               |                  |   |
| SEGUNDA SESION COCODI 2008      | 28/05/2008              | =>>               |                  |   |
| TERCERA SESION COCODI 2000      | 28/08/2008              | =>>               |                  |   |
| PRIMERA SESIÓN COCODI 2009      | 31/03/2009              | =>>               |                  |   |
| SEGUNDA SESIÓN COCODI 2009      | 11/06/2009              | =>>               |                  |   |
| TERCERA SESIÓN COCODI 2009      | 25/09/2009              | =>>               | ~~~              |   |
| CUARTA SESIÓN COCODI 2009       | 16/12/2009              | =>>               | =>>              |   |
| PRIMERA SESIÓN COCODI 2010      | 20/12/2010              | =>>               | =>>              |   |
| PRIMERA SESIÓN COCODI 2011      | 22/06/2011              | =>>               | =>>              |   |
| SEGUNDA SESIÓN COCODI 2011      | 14/09/2011              | =>>               | =>>              |   |
| TERCERA SESIÓN COCODI 2011      | 27/10/2011              | =>>               |                  |   |
| CUARTA SESION COCODI 2011       | 15/12/2011              | =>>               |                  |   |
| PRIMERA SESION COCODI 2012      | 29/03/2012              | =>>               |                  |   |
| SEGUNDA SESION COCODI 2012      | 29/06/2012              |                   |                  |   |
| CUARTA SESIÓN COCODI 2012       | 30/11/2012              | =>>               |                  |   |
| PRIMERA SESIÓN COCODI 2013      | 26/03/2013              | =>>               | =>>              |   |
| SEGUNDA SESIÓN COCODI 2013      | 29/07/2013              | =>>               | =>>              |   |
| TERCERA SESIÓN COCODI 2013      | 11/11/2013              | =>>               | =>>              |   |
| CUARTA SESIÓN COCODI 2013       | 21/03/2014              | =>>               |                  |   |
| SEGUNDA SESIÓN COCODI 2014      | 03/06/2014              | =>>               | =>>              |   |
| TERCERA SESIÓN COCODI 2014      | 02/09/2014              | =>>               |                  |   |
| CUARTA SESION COCODI 2014       | 03/12/2014              | =>>               |                  |   |
| Informe Anual del estado que gu | arda el Control Interno | Institucional 200 | 7                |   |
|                                 |                         |                   |                  |   |

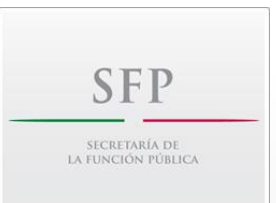

Se mostrará en el Sistema un listado, en el cual el Coordinador de Control Interno y/o Enlace del Sistema de Control Interno Institucional cargará en el punto correspondiente los siguientes entregables: Informe Anual y Programa de Trabajo de Control Interno Consolidado General (PTCI-CG) 2015.

El Vocal Ejecutivo subirá el Informe de resultados de su evaluación y el Programa de Trabajo de Control Interno Consolidado General (PTCI-CG) con la evaluación de la evidencia documental que realizó.

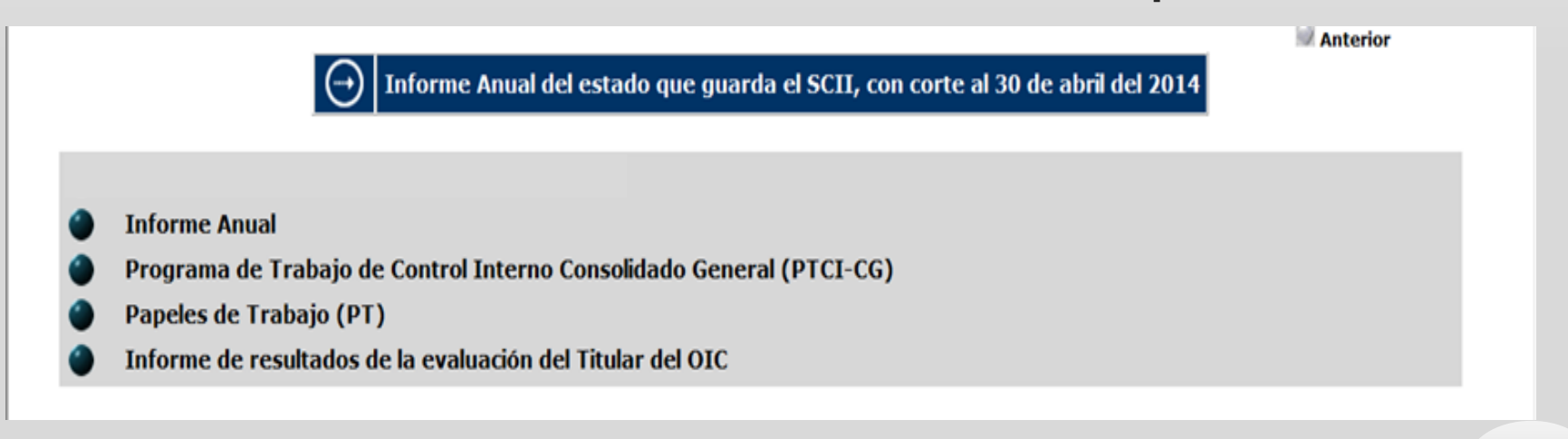

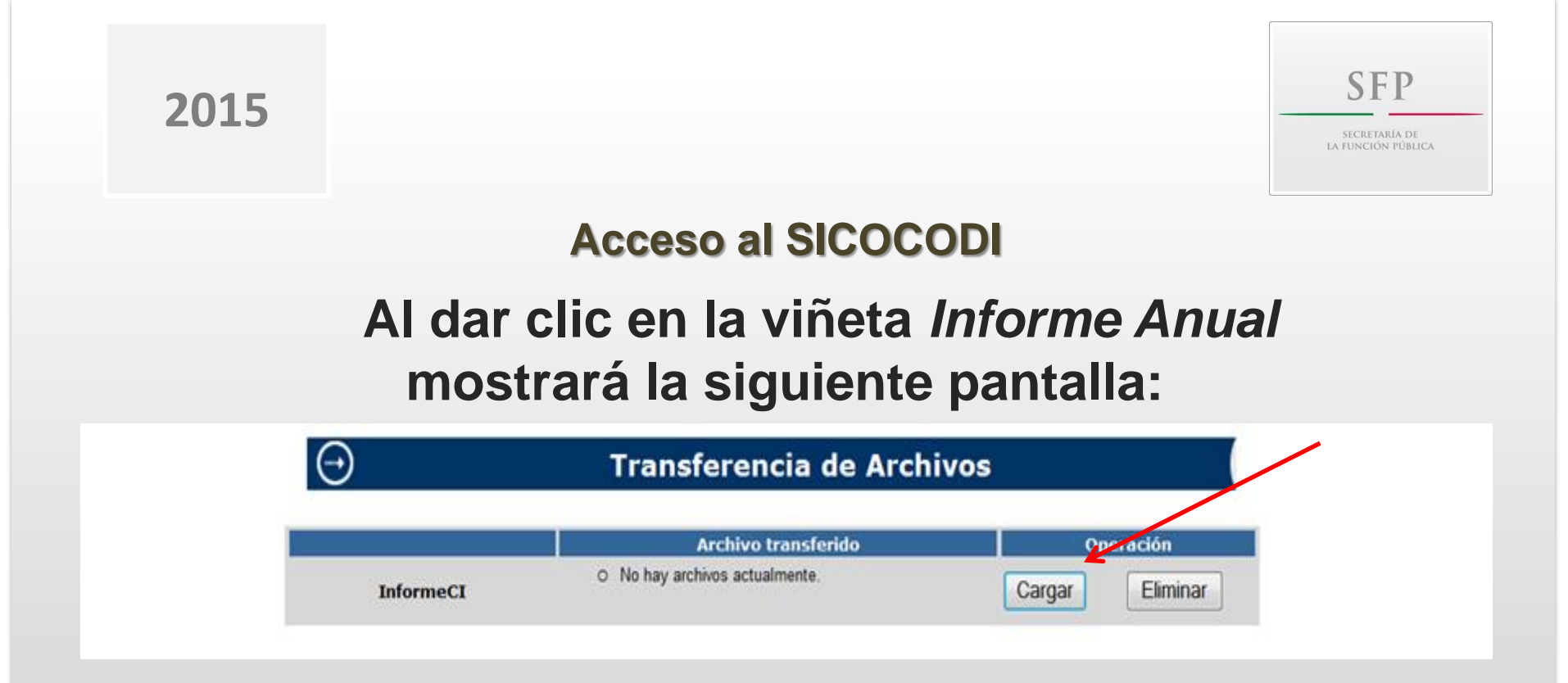

# Para transferir el documento, dar clic en el botón cargar:

**Importante:** Carga en PDF el Informe Anual del estado que guarda el Sistema de Control Interno Institucional 2015, con la firma autógrafa del Titular de la Institución, nombrar el archivo: informe\_anual\_2015\_siglas de la institución.

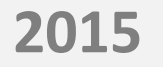

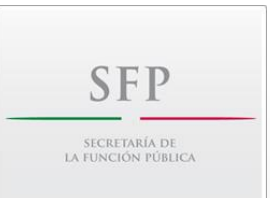

En seguida aparecerá la siguiente pantalla, en donde se indica que el tamaño del archivo no debe ser mayor a 1.2 Mb, en caso contrario seccionar el archivo para poder cargarlo al Sistema.

| $\ominus$                           | Transferencia de Archivos        |                                |  |  |
|-------------------------------------|----------------------------------|--------------------------------|--|--|
|                                     | Tamaño maximo del archivo 1.2 Mb | 1. Identificar la unidad de    |  |  |
| 2. Posteriormente<br>en Enviar Arch | dar clic<br>ivo Enviar Archivo   | encuentra el archivo a cargar. |  |  |

**IMPORTANTE:** Una vez que se dé clic en el botón **Enviar,** no podrá sustituir o eliminar el archivo.

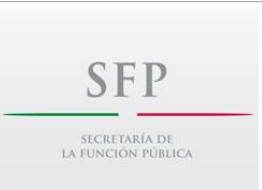

### Al dar clic en la viñeta *Programa de Trabajo de Control Interno Consolidado General (PTCI-CG),* se mostrará la siguiente pantalla:

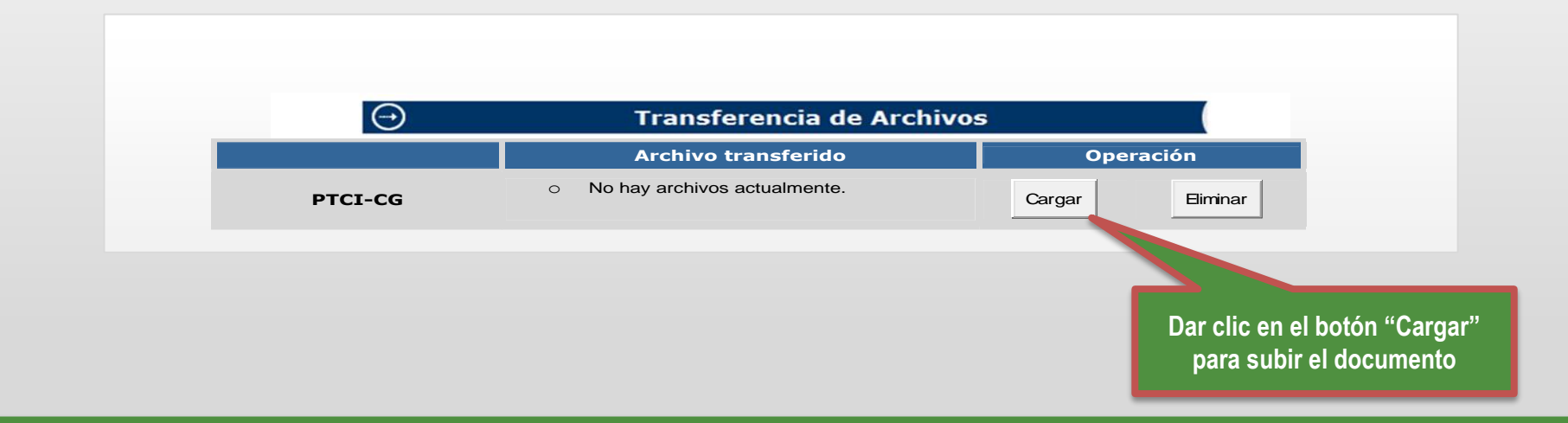

**Importante:** Cargar en PDF el Programa de Trabajo de Control Interno Consolidado General (PTCI-CG), con las firmas autógrafas del Titular de la Institución, el Coordinador de Control Interno y el Enlace del SCII; así como en formato en Excel y nombrar el archivo: PTCI\_CG\_2015\_siglas de la institución.

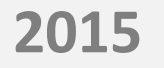

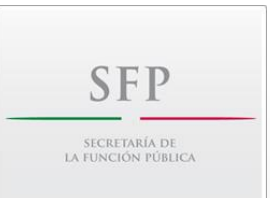

# En seguida aparecerá la siguiente pantalla, en donde se indica que el tamaño del archivo no debe ser mayor a 1.2 Mb, en caso contrario seccionar el archivo para poder cargarlo al Sistema.

| $\bigcirc$                                      | Transferencia de Archivos        |                                   |  |  |
|-------------------------------------------------|----------------------------------|-----------------------------------|--|--|
|                                                 | Tamaño maximo del archivo 1.2 Mb | 1. Identificar la unidad de       |  |  |
| 2. Posteriormente dar clic<br>en Enviar Archivo | Enviar Archivo                   | encuentra el archivo a<br>cargar. |  |  |

**IMPORTANTE:** Una vez que se dé clic en el botón **Enviar,** no podrá sustituir o eliminar el archivo.

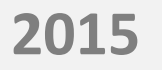

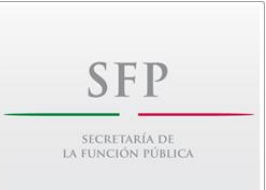

#### Al dar clic en la viñeta Informe de Resultados de la evaluación del Titular del OIC mostrará la siguiente pantalla:

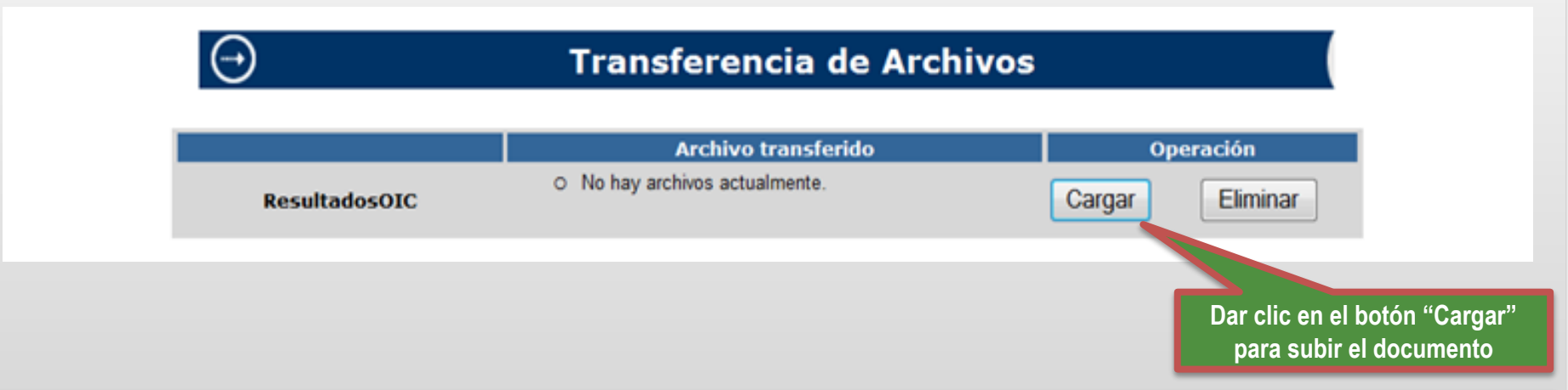

**Importante:** Cargar en PDF el Informe de Resultados del Titular del OIC con firma autógrafa (nombrar el archivo Informe\_OIC\_2015\_siglas de la institución) y subir en Excel el «PTCI-CG 2015» elaborado por la institución y sus columnas respectivas de la evaluación de la Evidencia documental que realizó el OIC; nombrar el archivo: PTCI\_CG\_EvalOIC\_2015\_siglas de la institución

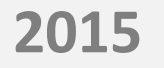

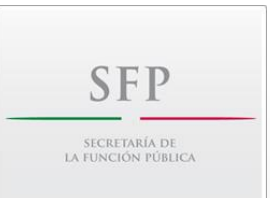

# En seguida aparecerá la siguiente pantalla, en donde se indica que el tamaño del archivo no debe ser mayor a 1.2 Mb, en caso contrario seccionar el archivo para poder cargarlo al Sistema.

| $\ominus$                                       | Transferencia de Archivos        |                                |  |  |  |
|-------------------------------------------------|----------------------------------|--------------------------------|--|--|--|
|                                                 | Tamaño maximo del archivo 1.2 Mb | 1. Identificar la unidad de    |  |  |  |
| 2. Posteriormente dar clic<br>en Enviar Archivo | Enviar Archivo                   | encuentra el archivo a cargar. |  |  |  |

**IMPORTANTE:** Una vez que se dé clic en el botón **Enviar,** no podrá sustituir o eliminar el archivo.

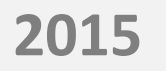

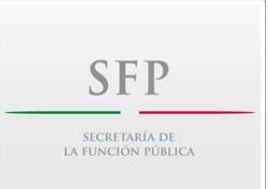

Una vez realizada la carga de los archivos, verificar que en todos los casos se ubiquen los mismos como se muestra a continuación:

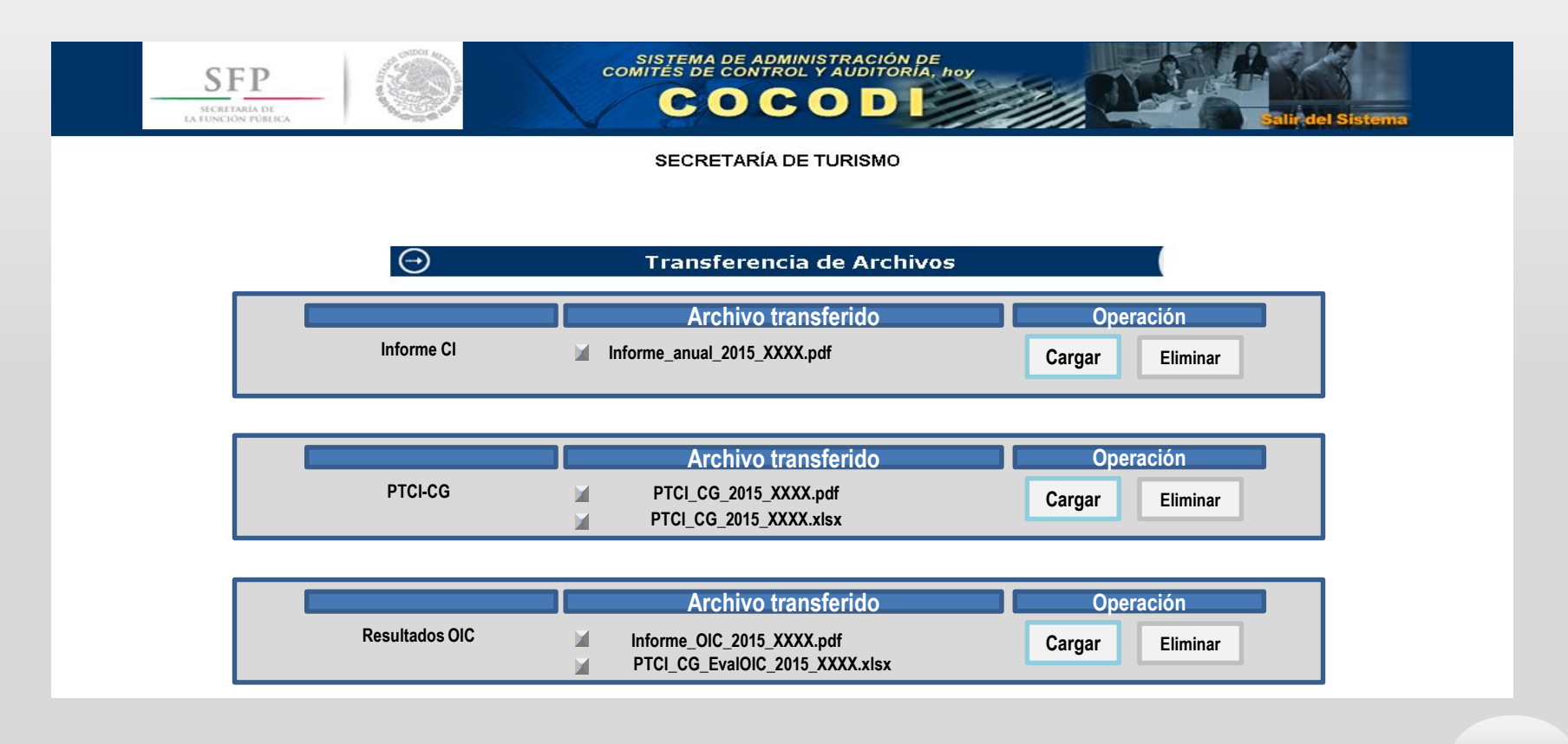

# SUBSECRETARÍA DE CONTROL Y AUDITORÍA DE LA GESTIÓN PÚBLICA

# UNIDAD DE CONTROL DE LA GESTIÓN PÚBLICA

DIRECCIÓN GENERAL ADJUNTA DE FORTALECIMIENTO DE CONTROL INTERNO

Mayo 2015